# Comment faire une restauration d'usine pour le récepteur ECHOLINK IBERO 1

Remarque importante : Avant de réinitialiser votre récepteur, nous vous conseillons de sauvegarder la liste de vos chaines afin de pouvoir la restaurer une fois la réinitialisation effectuée.

1) Appuyez sur le bouton **'Menu'** de votre télécommande pour accéder au Menu principal du récepteur

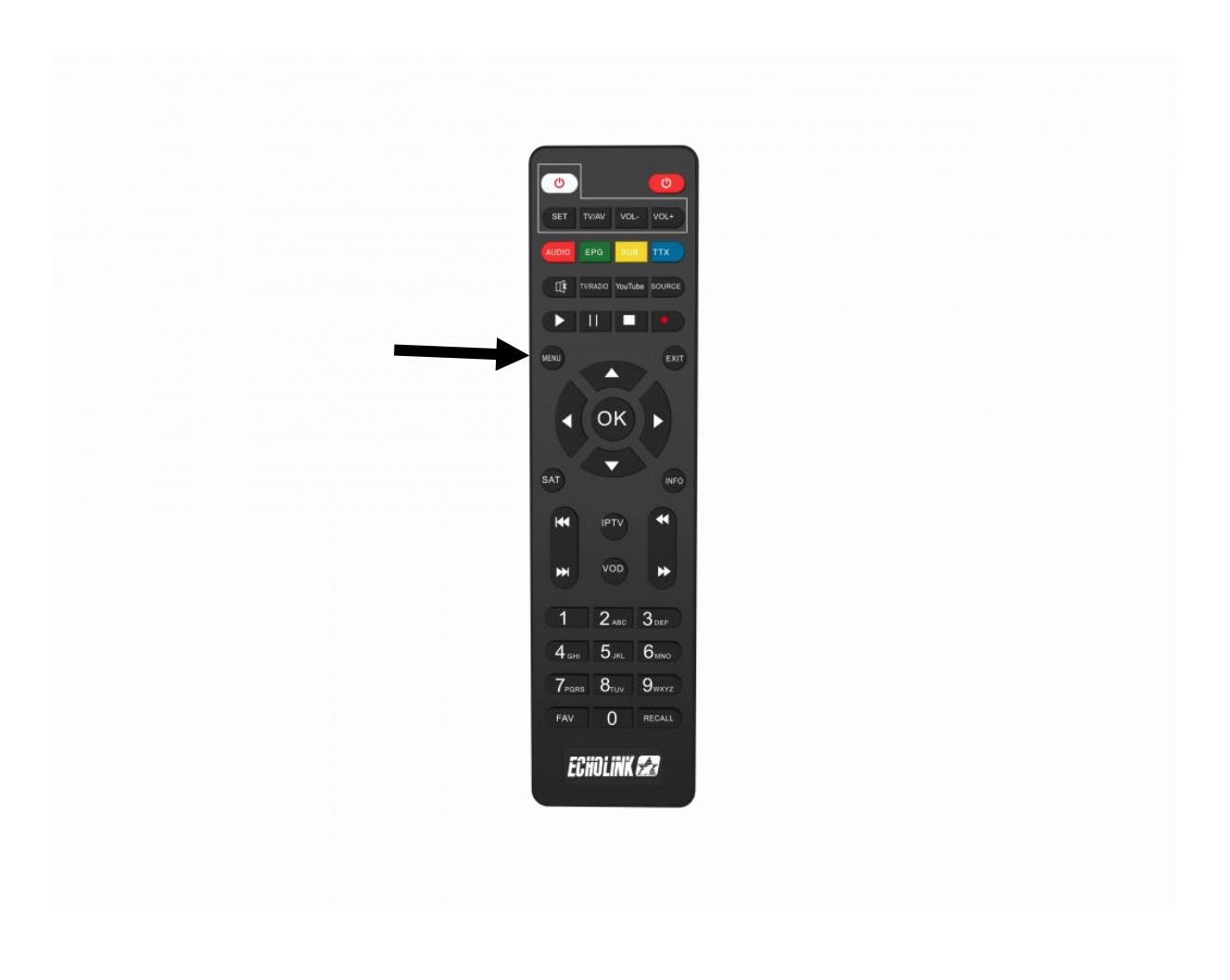

## 2) Appuyez sur **'Paramètres'**

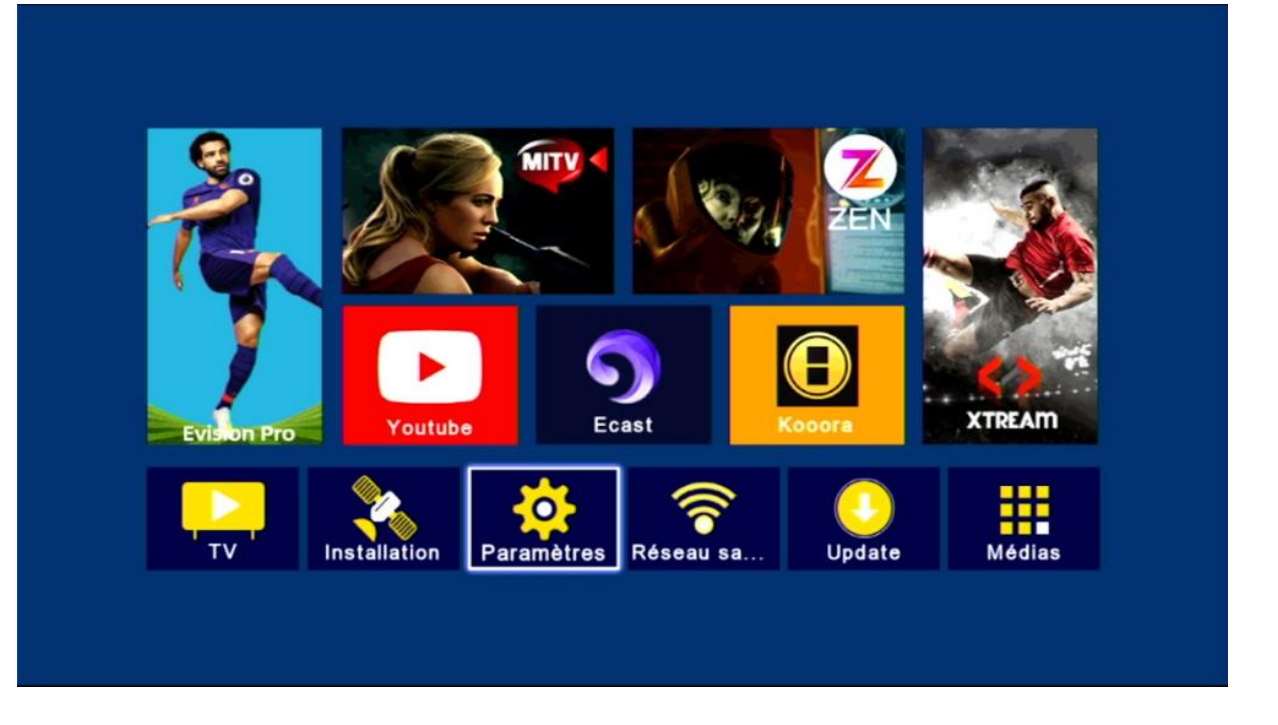

## 3) Cliquez sur 'Réinitialisation par défaut'

| MONDE          | Paramètres                                                | OCBS NEWS |
|----------------|-----------------------------------------------------------|-----------|
| AANCE BELGIQUE |                                                           | /04/2024  |
|                | Pairing Tutorial                                          |           |
|                | Version                                                   |           |
|                | Network Config                                            |           |
| " Deux         | Mise à jour                                               | J'une     |
| attaqu         | AV                                                        |           |
| vendr          | Réinitialiser par défaut                                  | nes de    |
| missil         | Minuterie                                                 |           |
|                | Verrou. Enfant                                            |           |
|                | Date                                                      |           |
|                | Veille automatique Fermer                                 |           |
|                |                                                           |           |
|                | 💌 Déplacez 📾 Entrer 🔤 Quit.                               |           |
|                | escalation, their retaliation was believed to be imminent |           |

#### 4) Appuyez sur 'Super Factory Reset'

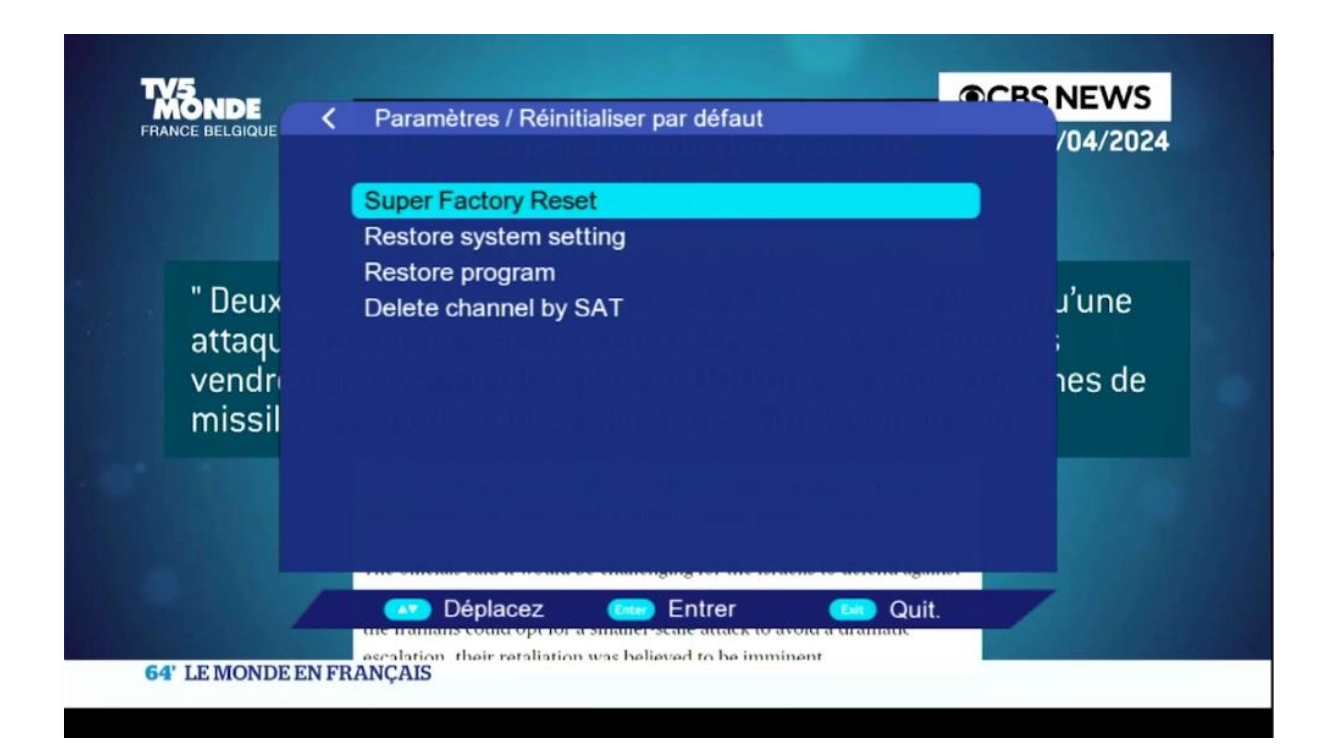

#### 5) Tapez le code par défaut **`Quatre Zéro'**

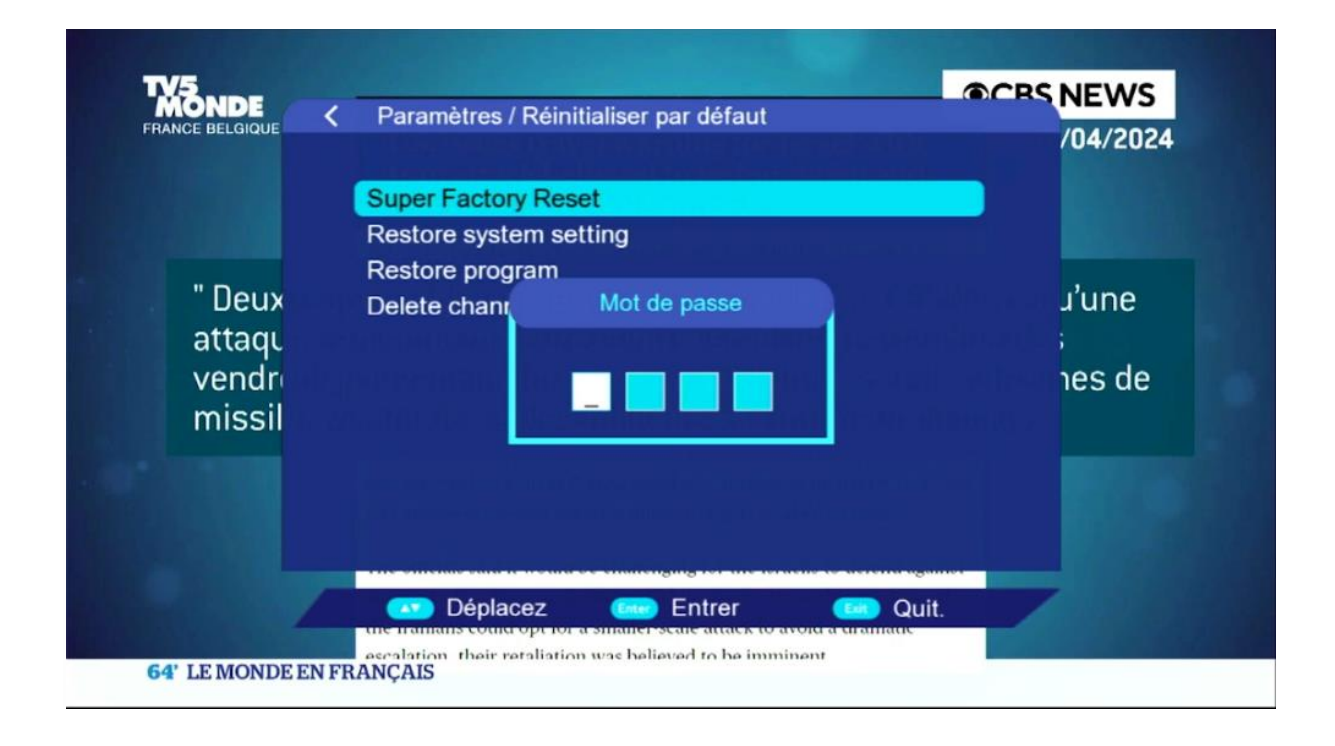

### Votre récepteur a été réinitialisé, Vous pouvez maintenant le configurer à nouveau.

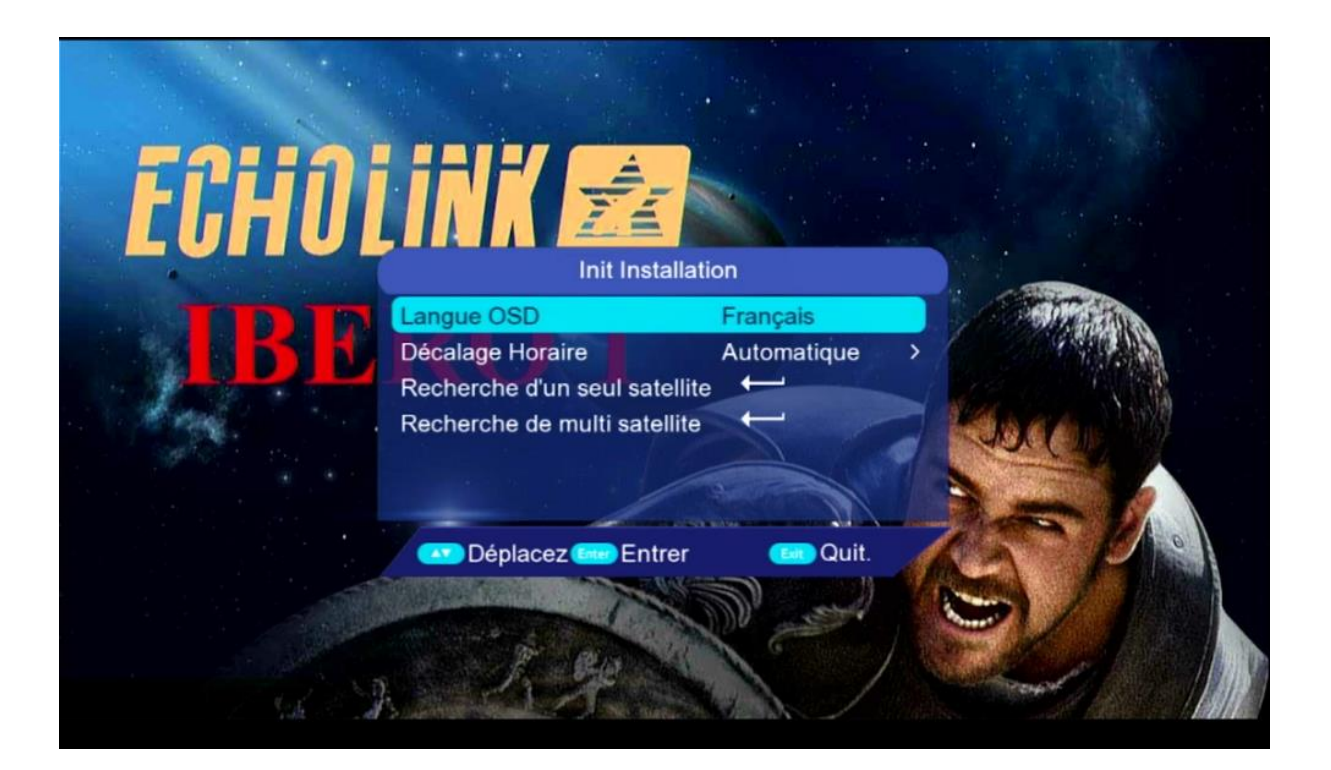

#### Nous espérons que cet article sera utile